# **Managing Active Vehicles**

27/03/2025 5:42 pm AEDT

In this article, you will learn how to manage your Logmaster's active vehicles. The sections below will walk you through each feature and function. Click on the appropriate links to jump into the desired topic:

- Add Vehicles
- View Active Vehicles List
- View Vehicles
- Edit Vehicles
- Disable Vehicles
- Mark Defected Vehicles
- Mass
- Move Vehicle
- Add Vehicle Configuration
- Download All Vehicles
- View Vehicles Mass Compliance
- Vehicles Mass Compliance Add/Remove Axle Groups
- Generate Vehicle Reports
- Import Vehicles
- Download Vehicle CSV Template

### **Add Vehicles**

This section will guide you on how to add new vehicles to your Logmaster account.

1. In the Business Navigation Menu, click Vehicles and select Vehicles List.

|                     | Vehicles -      | Business               |               | Profil        | e/Depot Select   | * 🛓                                                    | Demo<br>Business    |          |         |
|---------------------|-----------------|------------------------|---------------|---------------|------------------|--------------------------------------------------------|---------------------|----------|---------|
| Business Navigation | Active Defe     | cted Vehicles Disai    | oled Vehicles | Driver Pendin | g Vehicles       | ehicles Duplicated Vehicles All Sites Connected Fleets |                     |          |         |
| Dashboard           | 10 - All        | 👻 🔍 Sea                | rch           |               |                  | ¢ ±                                                    | Mass Rep            | ort Impo | ort Add |
| Drivers             | PLATE<br>NUMBER | REGISTRATION<br>EXPIRY | FLEET ID      | GVM           | VEHICLE<br>CLASS | VEHICLE<br>TYPE                                        | DATE<br>CREATED     | STATUS   | ACTIONS |
| Vehicle List        | 021TRK          | 10/01/2025             | FleetID3      | 37800         | ΗV               | Rigid Truck                                            | 15/02/2023<br>22:47 |          | :       |
| Connected Fleet     | 041TRK          | 10/01/2025             | FleetID1      | 37800         | ΗV               | Rigid Truck                                            | 15/02/2023<br>22:47 |          | :       |

2. You will be directed to the **Vehicles—Business** page. When you access this page, the **Active** tab is open by default.

| v | /ehicles - Business Profile/Depot Select & Demo<br>Business                                                       |                        |          |       |                  |                 |                     |           |         |  |  |
|---|----------------------------------------------------------------------------------------------------|------------------------|----------|-------|------------------|-----------------|---------------------|-----------|---------|--|--|
| _ | Active Defected Vehicles Disabled Vehicles Driver Pending Vehicles Duplicated Vehicles All Sites Connected Fleets |                        |          |       |                  |                 |                     |           |         |  |  |
|   | 10 👻 All                                                                                                    | 👻 🔍 Sear               | ch       |       |                  | ± \$            | Mass Rep            | oort Impo | rt Add  |  |  |
|   | PLATE<br>NUMBER                                                                                                   | REGISTRATION<br>EXPIRY | FLEET ID | GVM   | VEHICLE<br>CLASS | VEHICLE<br>TYPE | DATE<br>CREATED     | STATUS    | ACTIONS |  |  |
|   | 021TRK                                                                                                    | 10/01/2025             | FleetID3 | 37800 | ΗV               | Rigid Truck     | 15/02/2023<br>22:47 |           | :       |  |  |
|   | 041TRK                                                                                                    | 10/01/2025             | FleetID1 | 37800 | HV               | Rigid Truck     | 15/02/2023<br>22:47 |           | :       |  |  |

- 3. Find and click the **Add** button to access the **Add Vehicle** window.
- 4. In the **Add Vehicle** window, specify the following information:

| Add Vehicle         | ×                                                                          |
|---------------------|----------------------------------------------------------------------------|
| Plate Number        |                                                                            |
| 012ASD              |                                                                            |
| Registration Expiry | VIN (Optional)                                                             |
| 01/01/2026          |                                                                            |
| 3                   |                                                                            |
| Drive Vehicle       | Vehicle Class                                                              |
| Concrete Agitator   | Heavy Vehicle (12t and greater)     Medium Vehicle (4.5t to Less then 12t) |
| Yes O No            | Light Vehicle (Less then 4.5t)                                             |
| Livestock Vehicle   | Vehicle Type Medium Rigid Truck                                            |
|                     | Show All Fields                                                            |
|                     | Submit                                                                     |

| Field                      | Instructions                                                                                          |
|----------------------------|----------------------------------------------------------------------------------------------------|
| Plate Number               | Enter the Vehicle Plate Number.                                                                       |
| <b>Registration Expiry</b> | Specify the registration expiration date by clicking the Calendar icon and setting the date manually. |
| GVM (Tonnes)               | Enter the Gross Vehicle Mass in tonnes.                                                               |
| Drive Vehicle              | Click the radio button of the appropriate value.                                                      |
| Concrete Agitator          | Click the radio button of the appropriate value.                                                      |
| Livestock Vehicle          | Click the radio button of the appropriate value.                                                      |
| VIN (Optional)             | Enter the Vehicle Identification Number.                                                              |
| Fleet ID (Optional)        | Enter the Vehicle's fleet ID.                                                                         |

| Vehicle Class                   | Click the radio button of the appropriate value.                                                                                                    |
|---------------------------------|----------------------------------------------------------------------------------------------------|
| Vehicle Type                    | Click the drop-down arrow to select the vehicle type.                                                                                                    |
| Vehicle Type<br>Show All Fields | Click the drop-down arrow to select the vehicle type.<br>Enabling this option will display all configuration fields<br>including:<br>• Front Couplings (Optional)<br>• Rear Couplings (Optional)<br>• Power Couplings (Optional)<br>• Brake System Type (Optional)<br>• Brake Foundation (Optional)<br>• Supply Voltage to Trailer (Optional)<br>• Suspension (Optional)<br>• LSV, ABS, EBS, T-EBS Brake System Supplier<br>(Optional)<br>• Trailer SARN, Trailer Brake Control System Reference<br>Number (Optional) |
|                                 |                                                                                                    |

5. After specifying the vehicle details, click the **Submit** button to add the vehicle.

| Medium Rigid Truck |          | ~ |
|--------------------|----------|---|
| how All Fields     | <b>↓</b> |   |
|                    | Submit   |   |

# **View Active Vehicles List**

This section will guide you through accessing and viewing the active vehicles list, which provides vehicle information at a glance.

|                     | Vehicles -      | Business          |               | Profi         | le/Depot Sele    | ect 🏩 💄            | Demo<br>Business    |                 |         |
|---------------------|-----------------|-------------------|---------------|---------------|------------------|--------------------|---------------------|-----------------|---------|
| Business Navigation | Active Defec    | ted Vehicles Disa | bled Vehicles | Driver Pendin | g Vehicles       | Duplicated Vehicle | s All Sites         | Connected Fleet | s       |
| Dashboard           | 10 - All        | - Q Sea           | arch          |               |                  | ۵ Ł                | Mass R              | eport Import    | Add     |
| Drivers 🕨           | PLATE<br>NUMBER | REGISTRATION      | FLEET ID      | GVM           | VEHICLE<br>CLASS | VEHICLE<br>TYPE    | DATE<br>CREATED     | STATUS          | ACTIONS |
| Vehicles            |                 |                   |               |               |                  |                    |                     |                 | _       |
| Vehicle List        | 021TRK          | 10/01/2025        | FleetID3      | 37800         | ΗV               | Rigid Truck        | 15/02/2023<br>22:47 |                 | :       |
| Connected Fleet     | 041TRK          | 10/01/2025        | FleetID1      | 37800         | ΗV               | Rigid Truck        | 15/02/2023<br>22:47 |                 | :       |

- 2. You will be directed to the **Vehicles Business** page. When you access this page, the **Active** tab is open by default.
- 3. The **Active** tab displays the list of vehicles with the following information:

| Vehicles -              | Business          |               |                |            | Profi              | ile/Depot Select    | <b>*</b>      | Demo<br>Business |
|-------------------------|-------------------|---------------|----------------|------------|--------------------|---------------------|---------------|------------------|
| Active Defec            | ted Vehicles Disa | bled Vehicles | Driver Pending | g Vehicles | Duplicated Vehicle | s All Sites         | Connected Fle | ets              |
| 10 - All - Q Search Add |                   |               |                |            |                    |                     |               | ort Add          |
| PLATE                   | REGISTRATION      |               |                | VEHICLE    | VEHICLE            | DATE                |               |                  |
| NUMBER                  | EXPIRY            | FLEET ID      | GVM            | CLASS      | TYPE               | CREATED             | STATUS        | ACTIONS          |
| 021TRK                  | 10/01/2025        | FleetID3      | 37800          | ΗV         | Rigid Truck        | 15/02/2023<br>22:47 |               | :                |
| 041TRK                  | 10/01/2025        | FleetID1      | 37800          | HV         | Rigid Truck        | 15/02/2023<br>22:47 |               | :                |
| 0912RAD                 | 01/01/2026        | -             | 10             | ΗV         | Rigid Truck        | 14/03/2025<br>11:19 |               | :                |

- a. Plate Number
- b. Registration Expiry
- c. Fleet ID
- d. GVM (Gross Vehicle Mass)
- e. Vehicle Class
- f. Vehicle Type
- g. Date Created Status
- You can also filter the vehicles by Non-Drive and Drive filters and use the Search field to narrow your search. Lastly, you can set the display to show the number of vehicles by 10, 20, or 50.

# **View Vehicles**

This section will guide you in viewing a particular vehicle and accessing all its information.

|                     | Vehicles -      | Business          |               | Profi         | le/Depot Selec   | ct 🌵 💄             | Demo<br>Business    |                 |         |
|---------------------|-----------------|-------------------|---------------|---------------|------------------|--------------------|---------------------|-----------------|---------|
| Business Navigation | Active Defec    | ted Vehicles Disa | bled Vehicles | Driver Pendin | g Vehicles       | Duplicated Vehicle | s All Sites         | Connected Fleet | ts      |
| Dashboard           | 10 - All        | ▼ Q, Sei          | arch          |               |                  | ځ ه                | Mass Re             | eport Impor     | t Add   |
| Drivers 🕨           | PLATE<br>NUMBER | REGISTRATION      | FLEET ID      | GVM           | VEHICLE<br>CLASS | VEHICLE<br>TYPE    | DATE<br>CREATED     | STATUS          | ACTIONS |
| Vehicles            |                 |                   |               |               |                  |                    |                     |                 |         |
| Vehicle List        | 021TRK          | 10/01/2025        | FleetID3      | 37800         | ΗV               | Rigid Truck        | 15/02/2023<br>22:47 |                 | :       |
| Connected Fleet     | 04ITRK          | 10/01/2025        | FleetID1      | 37800         | ΗV               | Rigid Truck        | 15/02/2023<br>22:47 |                 | :       |

- 2. You will be directed to the **Vehicles Business** page. When you access this page, the **Active** tab is open by default.
- 3. Search/filter the list using the **Search** field to view active vehicles. You can also set the list display to 10, 20, or 50 using the drop-down arrow beside the **Search** field.

| Vehicles -        | /ehicles - Business Profile/Depot Select & Demo<br>Business                                                       |             |     |                  |                 |                     |                            |         |  |  |  |
|-------------------|----------------------------------------------------------------------------------------------------|-------------|-----|------------------|-----------------|---------------------|----------------------------|---------|--|--|--|
| Active Defect     | Active Defected Vehicles Disabled Vehicles Driver Pending Vehicles Duplicated Vehicles All Sites Connected Fleets |             |     |                  |                 |                     |                            |         |  |  |  |
| 10 • All • Q 0912 |                                                                                                    |             |     |                  | ٹ ہ             | Mass Rep            | bort Import                | Add     |  |  |  |
| PLATE<br>NUMBER   | REGISTRATION<br>EXPIRY                                                                                            | FLEET<br>ID | GVM | VEHICLE<br>CLASS | VEHICLE<br>TYPE | DATE<br>CREATED     | STATUS A                   | ACTIONS |  |  |  |
| 0912RAD           | 01/01/2026                                                                                                    | -           | 10  | HV               | Rigid Truck     | 14/03/2025<br>11:19 |                            |         |  |  |  |
| Showing Loft      | Entries                                                                                                    |             |     |                  |                 |                     | Actions                    | _       |  |  |  |
| Showing 1 of 1    | Pages                                                                                                    |             |     |                  |                 |                     | <ul> <li>Ø View</li> </ul> |         |  |  |  |
|                   |                                                                                                    |             |     |                  |                 |                     | 🖪 Edit                     |         |  |  |  |
|                   |                                                                                                    |             |     |                  |                 |                     | 💐 Disable                  |         |  |  |  |
|                   |                                                                                                    |             |     |                  |                 |                     | 🍋 Defect                   |         |  |  |  |
|                   |                                                                                                    |             |     |                  |                 |                     | 🌣 Mass                     |         |  |  |  |
|                   |                                                                                                    |             |     |                  |                 |                     | Move Vehicle               |         |  |  |  |

- 4. Find the vehicle from the list and click its **Action** icon. The **Actions** menu will expand, select **View**.
- 5. The **Vehicle Info** window will appear displaying the **Vehicle**'s details. In this window, you can view the vehicle's information, and edit or delete it.

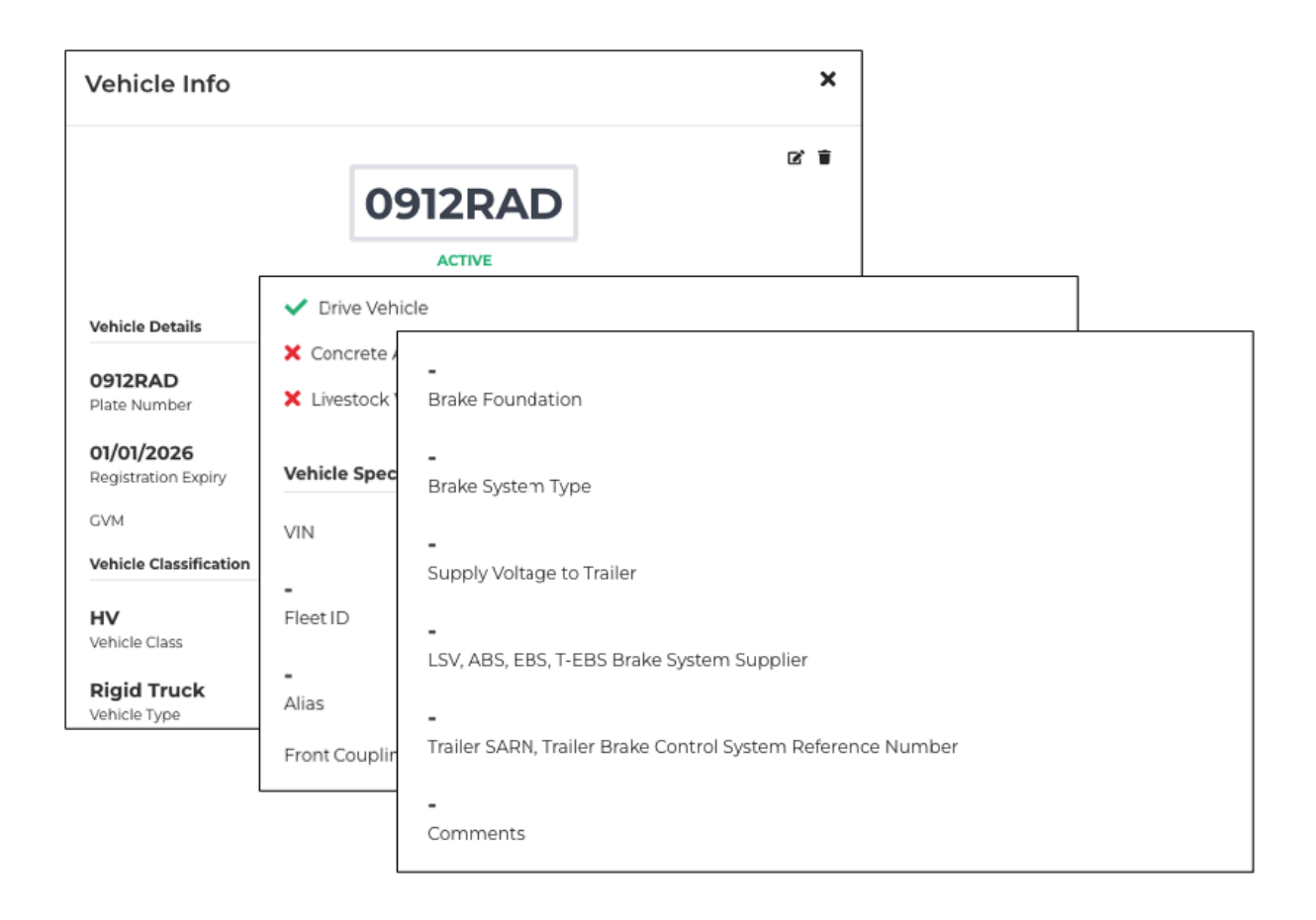

# **Edit Vehicles**

This section will guide you on how to update existing vehicles.

|                     | Vehicles        | Business               |               | Profi         | le/Depot Select  | *                  | Demo<br>Business    |               |         |
|---------------------|-----------------|------------------------|---------------|---------------|------------------|--------------------|---------------------|---------------|---------|
| Business Navigation | Active Defe     | cted Vehicles Disa     | bled Vehicles | Driver Pendin | g Vehicles       | Duplicated Vehicle | s All Sites         | Connected Fle | ets     |
| Dashboard           | 10 - All        | ■ Q Sea                | rch           |               |                  | ځ ۵                | Mass Rep            | oort Impo     | rt Add  |
| Drivers             | PLATE<br>NUMBER | REGISTRATION<br>EXPIRY | FLEET ID      | GVM           | VEHICLE<br>CLASS | VEHICLE<br>TYPE    | DATE<br>CREATED     | STATUS        | ACTIONS |
| Vehicle List        | 021TRK          | 10/01/2025             | FleetiD3      | 37800         | ΗV               | Rigid Truck        | 15/02/2023<br>22:47 |               | :       |
| Connected Fleet     | 041TRK          | 10/01/2025             | FleetID1      | 37800         | ΗV               | Rigid Truck        | 15/02/2023<br>22:47 |               | :       |

- 2. You will be directed to the **Vehicles Business** page. When you access this page, the **Active** tab is open by default.
- 3. Search/filter the list using the **Search** field to view active vehicles. You can also set the list display to 10, 20, or 50 using the drop-down arrow beside the **Search** field.

| Vehicles        | ehicles - Business Profile/Depot Select & Demo<br>Business                                                        |             |     |                  |                 |                     |                     |         |  |  |
|-----------------|----------------------------------------------------------------------------------------------------|-------------|-----|------------------|-----------------|---------------------|---------------------|---------|--|--|
| Active Defe     | Active Defected Vehicles Disabled Vehicles Driver Pending Vehicles Duplicated Vehicles All Sites Connected Fleets |             |     |                  |                 |                     |                     |         |  |  |
|                 |                                                                                                    |             |     |                  | ¥ 2             | Mass                |                     | Add     |  |  |
| PLATE<br>NUMBER | REGISTRATION<br>EXPIRY                                                                                            | FLEET<br>ID | GVM | VEHICLE<br>CLASS | VEHICLE<br>TYPE | DATE<br>CREATED     | STATUS              | ACTIONS |  |  |
| 0912RAD         | 01/01/2026                                                                                                    |             | 10  | ΗV               | Rigid Truck     | 14/03/2025<br>11:19 |                     | •       |  |  |
| Showing 1 of    | f 1 Entries                                                                                                    |             |     |                  |                 |                     | Actions             |         |  |  |
| Showing 1 of    | f 1 Pages                                                                                                    |             |     |                  |                 | _                   | View                |         |  |  |
|                 |                                                                                                    |             |     |                  |                 |                     | 🕅 Disable           |         |  |  |
|                 |                                                                                                    |             |     |                  |                 |                     | 🍋 Defect            |         |  |  |
|                 |                                                                                                    |             |     |                  |                 |                     | ✿ Mass ◆ Move Vehic | cle     |  |  |

- 4. Find the vehicle from the list and click its **Action** icon. The **Actions** menu will expand, select **Edit**.
- 5. The **Vehicle Edit** window will appear. Update the appropriate information by changing its values.

| Vehicle Edit            |                |           | ×                                                     |
|-------------------------|----------------|-----------|-------------------------------------------------------|
| Plate Number<br>0912RAD | Livestock Vehi | cle       | No                                                    |
| Registration Ex         |                | Front Cou | uplings (Optional)                                    |
| 01/01/2026              | VIN (Optiona   | 50m       |                                                       |
| GVM (Tonnes)            | Fleet ID (Opt  | 90mi      | LSV, ABS, EBS, T-EBS Brake System Supplier (Optional) |
| Ves                     | Vehicle Class  | 50mi      |                                                       |
| Concrete Agitat         | ● HV           | 🗌 127m    | Comments (Optional)                                   |
| Yes                     | Vehicle Type   | - Hook    |                                                       |
|                         | - Select -     | Rear Cou  | Submit                                                |

6. Review the updated information and click the **Submit** button to apply the changes.

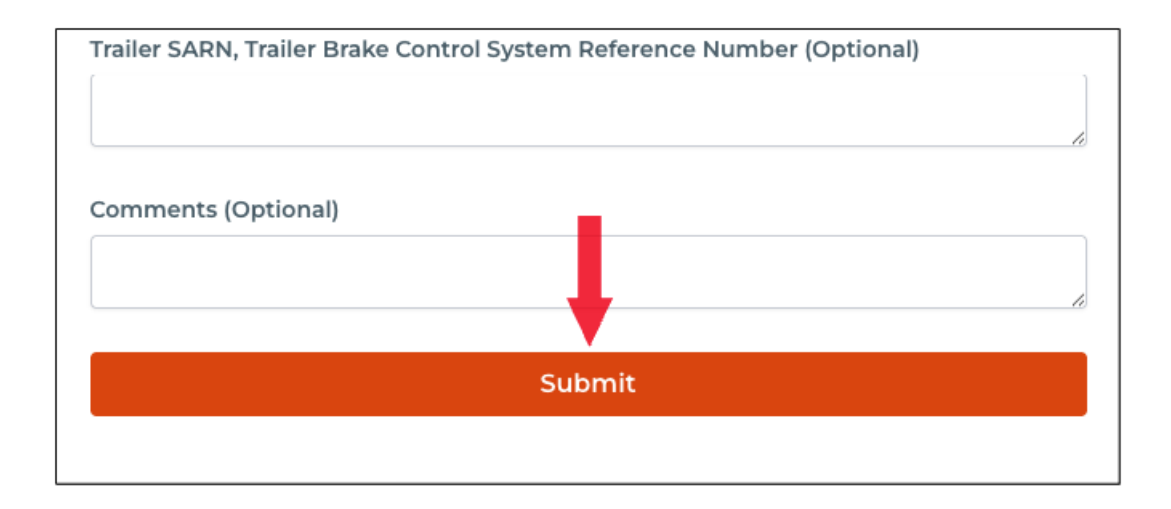

# **Disable Vehicles**

This section will guide you on how to disable vehicles. Once disabled, it will no longer appear in the Active tab as it will be moved to the Disabled Vehicles tab.

|                     | Vehicles -      | Business               |               |               |                  | Profi              | le/Depot Selec      | n 🍁 🛓          | Demo<br>Business |
|---------------------|-----------------|------------------------|---------------|---------------|------------------|--------------------|---------------------|----------------|------------------|
| Business Navigation | Active Defe     | cted Vehicles Disa     | bled Vehicles | Driver Pendin | g Vehicles       | Duplicated Vehicle | s All Sites         | Connected Flee | ts               |
| Dashboard           | 10 - All        | - Q Sea                | arch          |               |                  | ¢ 7                | Mass Re             | port Impor     | t Add            |
| Drivers •           | PLATE<br>NUMBER | REGISTRATION<br>EXPIRY | FLEET ID      | GVM           | VEHICLE<br>CLASS | VEHICLE<br>TYPE    | DATE<br>CREATED     | STATUS         | ACTIONS          |
| Vehicles            | 021TRK          | 10/01/2025             | FleetID3      | 37800         | ΗV               | Rigid Truck        | 15/02/2023<br>22:47 |                | :                |
| Connected Fleet     | 041TRK          | 10/01/2025             | FleetID1      | 37800         | HV               | Rigid Truck        | 15/02/2023<br>22:47 |                | :                |

- 2. You will be directed to the **Vehicles Business** page. When you access this page, the **Active** tab is open by default.
- 3. Search/filter the list using the **Search** field to view active vehicles. You can also set the list display to 10, 20, or 50 using the drop-down arrow beside the **Search** field.

| Vehicles        | /ehicles - Business Profile/Depot Select & Demo<br>Business |               |            |                  |                  |                     |                |         |  |
|-----------------|-------------------------------------------------------------|---------------|------------|------------------|------------------|---------------------|----------------|---------|--|
| Active De       | fected Vehicles Disa                                        | bled Vehicles | Driver Pen | ding Vehicles    | Duplicated Vehic | les All Sites       | Connected Flee | ets     |  |
| 10 - 4          | All - Q 09                                                  | 2             |            |                  | * *              | Mass Rej            | port Impo      | rt Add  |  |
| PLATE<br>NUMBER | REGISTRATION<br>EXPIRY                                      | FLEET<br>ID   | GVM        | VEHICLE<br>CLASS | VEHICLE<br>TYPE  | DATE<br>CREATED     | STATUS         | ACTIONS |  |
| 0912RAD         | 01/01/2026                                                  | -             | 10         | HV               | Rigid Truck      | 14/03/2025<br>11:19 |                |         |  |
| Chausing 1      | of 1 Entring                                                |               |            |                  |                  |                     | Actions        | _       |  |
| Showing 1       | of 1 Pages                                                  |               |            |                  |                  |                     | Ø View         |         |  |
|                 |                                                             |               |            |                  |                  |                     | 🖪 Edit         | _       |  |
|                 |                                                             |               |            |                  |                  |                     | 🕨 💸 Disable    |         |  |
|                 |                                                             |               |            |                  |                  |                     | 🍋 Defect       |         |  |
|                 |                                                             |               |            |                  |                  |                     | Mass           |         |  |
|                 |                                                             |               |            |                  |                  |                     | ⊕ Move Vehi    | cle     |  |

- 4. Find the vehicle from the list and click its **Action** icon. The **Actions** menu will expand, select **Disable**.
- 5. A **Confirmation** dialog box will appear. Click **Yes** to continue disabling the selected vehicle.

| Vehicle Disable                                               | × |
|---------------------------------------------------------------|---|
| Are you sure you want to disable this <b>0912RAD</b> vehicle. |   |
| Yes                                                           |   |
|                                                               |   |
|                                                               |   |

# Mark Defected Vehicles

This section will guide you on how to mark defected vehicles. Once marked as defected, it will no longer appear in the Active tab. The marked vehicle will be moved to the Defected Vehicles tab.

|                     | Vehicles -      | Business               |               |               |                  | Profi              | le/Depot Selec      | t 😫 😩           | Demo<br>Business |
|---------------------|-----------------|------------------------|---------------|---------------|------------------|--------------------|---------------------|-----------------|------------------|
| Business Navigation | Active Defec    | ted Vehicles Disa      | bled Vehicles | Driver Pendin | g Vehicles       | Duplicated Vehicle | s All Sites         | Connected Fleet | ts               |
| Dashboard           | 10 - All        | - Q Sea                | irch          |               |                  | <u>ل</u> ة م       | Mass Re             | port Impor      | t Add            |
| Drivers             | PLATE<br>NUMBER | REGISTRATION<br>EXPIRY | FLEET ID      | GVM           | VEHICLE<br>CLASS | VEHICLE<br>TYPE    | DATE<br>CREATED     | STATUS          | ACTIONS          |
| Vehicle List        | 021TRK          | 10/01/2025             | FleetID3      | 37800         | ΗV               | Rigid Truck        | 15/02/2023<br>22:47 |                 | :                |
| Connected Fleet     | 041TRK          | 10/01/2025             | FleetID1      | 37800         | ΗV               | Rigid Truck        | 15/02/2023<br>22:47 |                 | :                |

- 2. You will be directed to the **Vehicles Business** page. When you access this page, the **Active** tab is open by default.
- 3. Search/filter the list using the **Search** field to view active vehicles. You can also set the list display to 10, 20, or 50 using the drop-down arrow beside the **Search** field.

| Vehicles -      | /ehicles - Business Profile/Depot Select & Demo<br>Business |             |             |                  |                   |                     |                          |         |  |  |
|-----------------|-------------------------------------------------------------|-------------|-------------|------------------|-------------------|---------------------|--------------------------|---------|--|--|
| Active Defec    | ted Vehicles Disabl                                         | ed Vehicles | Driver Pene | ding Vehicles    | Duplicated Vehicl | es All Sites        | Connected Flee           | ts      |  |  |
| IU 🗣 All        | € Q 0912                                                    |             |             |                  | ♥ <u>∞</u>        | Mass                | port Impor               | t Add   |  |  |
| PLATE<br>NUMBER | REGISTRATION<br>EXPIRY                                      | FLEET<br>ID | GVM         | VEHICLE<br>CLASS | VEHICLE<br>TYPE   | DATE<br>CREATED     | STATUS                   | ACTIONS |  |  |
| 0912RAD         | 01/01/2026                                                  | -           | 10          | HV               | Rigid Truck       | 14/03/2025<br>11:19 |                          |         |  |  |
|                 |                                                             |             |             |                  |                   |                     | Actions                  |         |  |  |
| Showing 1 of    | l Entries                                                   |             |             |                  |                   |                     | <ul> <li>View</li> </ul> |         |  |  |
|                 |                                                             |             |             |                  |                   |                     | 🖪 Edit                   |         |  |  |
|                 |                                                             |             |             |                  |                   |                     | 💐 Disable                |         |  |  |
|                 |                                                             |             |             |                  |                   |                     | A Defect                 |         |  |  |
|                 |                                                             |             |             |                  |                   |                     | 🌣 Mass                   |         |  |  |
|                 |                                                             |             |             |                  |                   |                     | Move Vehic               | le      |  |  |

- 4. Find the vehicle from the list and click its **Action** icon. The **Actions** menu will expand, select **Defect**.
- 5. A **Confirmation** dialog box will appear. Click **Yes** to continue marking the selected vehicle as defective.

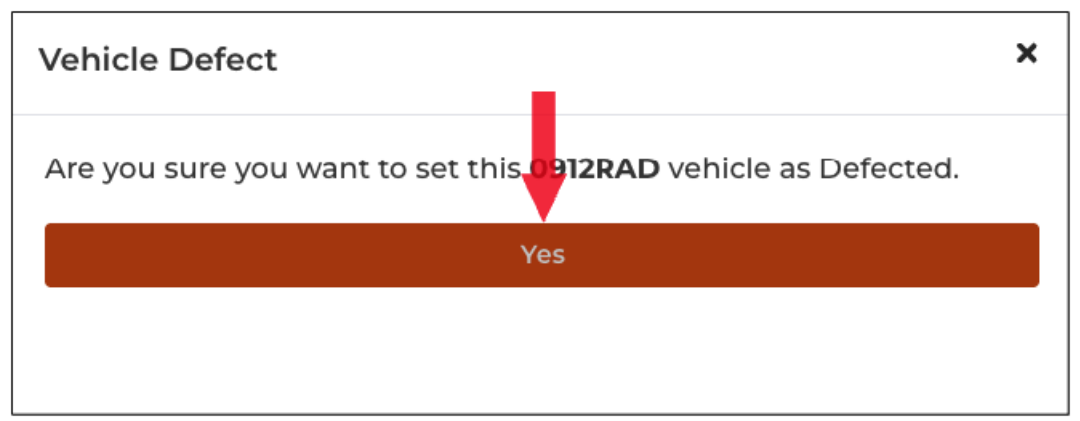

# **Configuring the Vehicle Mass**

This section will guide you on how to configure the vehicle mass. The configuration includes the following:

- GML General Mass Limits
- CML Concessional Mass Limits
- HML Higher Mass Limits

|                     | Vehicles ·      | Business           |               |               |            | Prof               | ile/Depot Select    | <b>*</b>       | Demo<br>Business |
|---------------------|-----------------|--------------------|---------------|---------------|------------|--------------------|---------------------|----------------|------------------|
| Business Navigation | Active Defe     | ted Vehicles Disai | oled Vehicles | Driver Pendin | g Vehicles | Duplicated Vehicle | es All Sites        | Connected Flee | ts               |
| Dashboard           | 10 - All        | 👻 🔍 Sea            | rch           |               |            | ۵ ±                | Mass Rep            | oort Impoi     | rt Add           |
| Drivers 🕨           | PLATE<br>NUMBER | REGISTRATION       | FLEET ID      | GVM           | VEHICLE    | VEHICLE            | DATE                | STATUS         | ACTIONS          |
| Vehicles            |                 | 2                  |               |               | 02.000     |                    | 01121120            |                |                  |
| Vehicle List        | 021TRK          | 10/01/2025         | FleetID3      | 37800         | ΗV         | Rigid Truck        | 15/02/2023<br>22:47 |                | :                |
| Connected Fleet     | 041TRK          | 10/01/2025         | FleetID1      | 37800         | HV         | Rigid Truck        | 15/02/2023<br>22:47 |                | :                |

- 2. You will be directed to the **Vehicles Business** page. When you access this page, the **Active** tab is open by default.
- 3. Search/filter the list using the **Search** field to view active vehicles. You can also set the list display to 10, 20, or 50 using the drop-down arrow beside the **Search** field.

| Vehicles -                       | Business               |             |             |                  | Pro              | ofile/Depot Selec   | t 😫 🎦 Demo<br>Business                     |
|----------------------------------|------------------------|-------------|-------------|------------------|------------------|---------------------|--------------------------------------------|
| Active Defect                    | ed Vehicles Disable    | ed Vehicles | Driver Pend | ling Vehicles    | Duplicated Vehic | les All Sites       | Connected Fleets                           |
| PLATE<br>NUMBER                  | REGISTRATION<br>EXPIRY | FLEET<br>ID | gvм         | VEHICLE<br>CLASS | VEHICLE<br>TYPE  | DATE<br>CREATED     | STATUS ACTIONS                             |
| 0912RAD                          | 01/01/2026             |             | 10          | ΗV               | Rigid Truck      | 14/03/2025<br>11:19 | Actions                                    |
| Showing 1 of 1<br>Showing 1 of 1 | Entries<br>Pages       |             |             |                  |                  |                     | <ul> <li>⊘ View</li> <li>☑ Edit</li> </ul> |
|                                  |                        |             |             |                  |                  |                     | 💘 Disable                                  |
|                                  |                        |             |             |                  |                  | -                   | Mass                                       |

- 4. Find the vehicle from the list and click its **Action** icon. The **Actions** menu will expand, select **Mass**.
- 5. The **Vehicle Mass Configuration** window will appear. In the **Steer** and **Drive** sections, specify the following details for both sections:

| Steer                  |       |
|------------------------|-------|
| GML                    |       |
| 20                     |       |
| CML                    |       |
| 2                      |       |
| HML                    |       |
| 22                     |       |
| Drive                  |       |
| GML                    |       |
| 20                     |       |
| CML                    |       |
| 2                      |       |
| HML                    |       |
| 22                     |       |
| Add/Remove Axle Groups | ; (0) |

- a. **GML** General Mass Limits
- b. **CML** Concessional Mass Limits
- c. **HML** Higher Mass Limits
- 6. To add/remove axle groups, click the +/- button.

|   | CML                        |   |
|---|----------------------------|---|
|   | 2                          |   |
|   | HML                        |   |
|   | 22                         |   |
|   | Add/Remove Axle Groups (0) | + |
| - | Submit                     |   |
|   |                            |   |

7. When adding an axle group, specify the following:

| Axle Group # 1 |  |
|----------------|--|
| GML            |  |
| 22             |  |
| CML            |  |
| 3              |  |
| HML            |  |
| 22             |  |
|                |  |
| Submit         |  |

- a. **GML** General Mass Limits
- b. **CML** Concessional Mass Limits
- c. HML Higher Mass Limits
- 8. After configuring the vehicle mass configuration, click the **Submit** button to apply the changes.

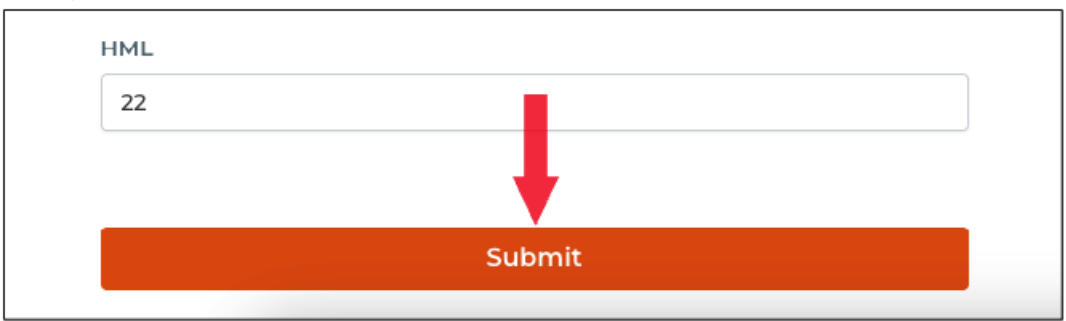

#### Move Vehicle to a Different Business Site

This section will guide you on how to move vehicles to a different business site.

|                     | Vehicles -      | Business               |              |                |                  | Profil              | e/Depot Selec       | ct 🌲 🛓          | Demo<br>Business |
|---------------------|-----------------|------------------------|--------------|----------------|------------------|---------------------|---------------------|-----------------|------------------|
| Business Navigation | Active Defec    | ed Vehicles Disab      | led Vehicles | Driver Pending | Vehicles         | Duplicated Vehicles | s All Sites         | Connected Fleet | s                |
| Dashboard           | 10 - All        | - Q Sear               | ch           |                |                  | <u>ه</u> ج          | Mass Re             | eport Import    | Add              |
| Drivers 🕨           | PLATE<br>NUMBER | REGISTRATION<br>EXPIRY | FLEET ID     | GVM            | VEHICLE<br>CLASS | VEHICLE<br>TYPE     | DATE<br>CREATED     | STATUS          | ACTIONS          |
| Vehicles            |                 |                        |              |                |                  |                     | 15/02/2023          |                 |                  |
| Vehicle List        | 021TRK          | 10/01/2025             | FleetID3     | 37800          | ΗV               | Rigid Truck         | 22:47               |                 | :                |
| Connected Fleet     | 041TRK          | 10/01/2025             | FleetID1     | 37800          | ΗV               | Rigid Truck         | 15/02/2023<br>22:47 |                 | :                |

- 2. You will be directed to the **Vehicles Business** page. When you access this page, the **Active** tab is open by default.
- 3. Search/filter the list using the **Search** field to view active vehicles. You can also set the list display to 10, 20, or 50 using the drop-down arrow beside the **Search** field.

| Vehicles -      | Business               |             |            |                  | Pro              | file/Depot Select   | t 😫 🎴 Demo<br>Business |
|-----------------|------------------------|-------------|------------|------------------|------------------|---------------------|------------------------|
| Active Defec    | ted Vehicles Disable   | ed Vehicles | Driver Pen | ding Vehicles    | Duplicated Vehic | les All Sites       | Connected Fleets       |
| 10 - All        | - Q 0912               |             |            |                  | * *              | Mass Rej            | port Import Add        |
| PLATE<br>NUMBER | REGISTRATION<br>EXPIRY | FLEET<br>ID | сvм        | VEHICLE<br>CLASS | VEHICLE<br>TYPE  | DATE<br>CREATED     | STATUS ACTIONS         |
| 0912RAD         | 01/01/2026             | -           | 10         | HV               | Rigid Truck      | 14/03/2025<br>11:19 |                        |
|                 |                        |             |            |                  |                  |                     | Actions                |
| Showing 1 of 1  | l Entries              |             |            |                  |                  |                     |                        |
| Showing 1 of 1  | Pages                  |             |            |                  |                  |                     | 🕼 Edit                 |
|                 |                        |             |            |                  |                  |                     | 💐 Disable              |
|                 |                        |             |            |                  |                  |                     | K Defect               |
|                 |                        |             |            |                  |                  |                     | 🌣 Mass                 |
|                 |                        |             |            |                  |                  |                     | • 🕂 Move Vehicle       |

- 4. Find the vehicle from the list and click its **Action** icon. The **Actions** menu will expand, select **Move**.
- 5. A **Move Vehicle** dialog box will appear. Click the drop-down arrow to select the site to which you want to move the vehicle.

| Move Vehicle           | × |
|------------------------|---|
| Select a business site |   |
| Surry Hills<br>Upwey   |   |
| Central<br>Beigrave    |   |

6. Click the **Submit** button to continue moving the selected vehicle.

| Move Vehicle           | × |
|------------------------|---|
| Select a business site |   |
| Central                | ~ |
| Submit                 |   |
|                        |   |

# **Add Vehicle Configuration**

# **Download All Vehicles**

This section will guide you on how to download the vehicle list and their information.

1. In the BusinessNavigationMenu, click Vehicles and select VehiclesList.

|                     | Vehicles -      | Business               |               |               |                  | Profil              | e/Depot Selec       | a 🐥 💄          | Demo<br>Business |
|---------------------|-----------------|------------------------|---------------|---------------|------------------|---------------------|---------------------|----------------|------------------|
| Business Navigation | Active Defec    | ted Vehicles Disa      | bled Vehicles | Driver Pendin | g Vehicles       | Duplicated Vehicles | All Sites           | Connected Flee | ets              |
| Dashboard           | 10 - All        | - Q Sei                | arch          |               |                  | ¢ 7                 | Mass Re             | port Impo      | rt Add           |
| Drivers             | PLATE<br>NUMBER | REGISTRATION<br>EXPIRY | FLEET ID      | GVM           | VEHICLE<br>CLASS | VEHICLE<br>TYPE     | DATE<br>CREATED     | STATUS         | ACTIONS          |
| Vehicle List        | 021TRK          | 10/01/2025             | FleetiD3      | 37800         | ΗV               | Rigid Truck         | 15/02/2023<br>22:47 |                | :                |
| Connected Fleet     | 041TRK          | 10/01/2025             | FleetID1      | 37800         | ΗV               | Rigid Truck         | 15/02/2023<br>22:47 |                | :                |

- 2. You will be directed to the **Vehicles Business** page. When you access this page, the **Active** tab is open by default.
- 3. Click the **DownloadAllVehicles** button. A CSV file will be downloaded to your device.

| Vehicles -                       | Business               |             |             |                  | Pro              | file/Depot Select     | *                | Demo<br>Business |
|----------------------------------|------------------------|-------------|-------------|------------------|------------------|-----------------------|------------------|------------------|
| Active Defec                     | ted Vehicles Disable   | ed Vehicles | Driver Pend | ding Vehicles    | Duplicated Vehic | es All Sites          | Connected Fleets | 5                |
| 10 👻 All                         | - Q 0912               |             |             |                  | * ±              | Mass Re               | port Import      | Add              |
|                                  |                        |             |             |                  |                  | Download All Vehicles |                  |                  |
| PLATE<br>NUMBER                  | REGISTRATION<br>EXPIRY | FLEET<br>ID | GVM         | VEHICLE<br>CLASS | VEHICLE<br>TYPE  | DATE<br>CREATED       | STATUS           | ACTIONS          |
| 0912RAD                          | 01/01/2026             | -           | 10          | ΗV               | Rigid Truck      | 14/03/2025<br>11:19   |                  | :                |
| Showing 1 of 1<br>Showing 1 of 1 | l Entries<br>I Pages   |             |             |                  |                  |                       | Prev 1           | Next             |

4. On your device, find the **Downloads** folder and find the downloaded **AllVehicles** file.

| •••                                                |                 |                 | < > Dov                        | vnloads           |                           | \$                | • 🖞 🤇              | ) v             | Q                                                                                                    |                       |                           |                    |
|----------------------------------------------------|-----------------|-----------------|--------------------------------|-------------------|---------------------------|-------------------|--------------------|-----------------|----------------------------------------------------------------------------------------------------|-----------------------|---------------------------|--------------------|
| Favorites<br>AirDro<br>C Recen<br>Applic<br>Deskto | op<br>nt:<br>ca | s<br>tions<br>p | logmaster-<br>contractport.csv | demo<br>businesic | )-<br>les.csv             |                   |                    |                 |                                                                                                    |                       |                           |                    |
| Docun                                              | me              | ents            |                                |                   | C                         |                   |                    |                 | The second second second second second second second second second second second second second second second se |                       | (0)                       |                    |
| \rm 🕖 Dov 🍕                                        | •               | Α 🔮 🥌           | AutoSave 💭 🕻                   | ] 🛛 🕞 🖊           | • G …                     |                   |                    |                 | demo-busines                                                                                                    | ss-1-vehicles         | (2) ~                     |                    |
| iCloud                                             | ł               | ome Inse        | ert Draw Pa                    | age Layout        | Formulas                  | Data Re           | view View          |                 |                                                                                                    |                       |                           |                    |
| <ul> <li>☐ iClo</li> <li>☐ Sha</li> </ul>          | P               | Paste ≪         | Aptos Narrow                   | (Bod • 12         | • A^ #<br><u>&gt; A</u> • |                   | =   ≫ •<br>∃   ⊡ ⊡ | e₽ ~            | General<br>\$ • % <b>9</b>                                                                                      | v<br>00. 0<br>0.€ 00. | Conditional<br>Formatting | Format<br>as Table |
| Tags                                               | 8               | Possible Da     | ata Loss Some fea              | tures might be    | lost if you s             | ave this workbo   | ok in the comm     | a-delimited (.  | csv) format. To p                                                                                               | reserve these         | e features, sa            | ive it in a        |
| к                                                  | (2              | 5 🛔             | $\times \checkmark f_x$        |                   |                           |                   |                    |                 |                                                                                                    |                       |                           |                    |
|                                                    | 1               | A               | В                              | С                 | D                         | E                 | F                  | G               | н                                                                                                    | 1                     | J                         | к                  |
| 1                                                  |                 | Plate Number    | Registration Expiry            | GVM (Tonnes)      | Drive Vehicle             | Concrete Agitator | Livestock Vehicle  | VIN (Optional)  | Fleet ID (Optional)                                                                                             | Vehicle Class         | Vehicle Type              |                    |
| 2                                                  |                 | 021TRK          | 10/1/25                        | 37800             | TRUE                      | TRUE              | FALSE              | 133VINVINVIN3   | FleetID3                                                                                                    | HV                    | Rigid Truck               |                    |
| 3                                                  | 1               | 031TRK          | 10/1/25                        | 37800             | TRUE                      | FALSE             | FALSE              | 132VINVINVIN3   | FleetID2                                                                                                    | HV                    | Prime Mover               |                    |
| 4                                                  | 1               | 0010BAD         | 10/1/25                        | 3/800             | TRUE                      | FALSE             | FALSE              | 1230100100103   | FleetID1                                                                                                    | HV                    | Rigid Truck               |                    |
| 5                                                  | ľ               | 0912RAD         | 1/1/26                         | 37800             | TRUE                      | FALSE             | FALSE              | 1332V/N//N//N   | FleetID9                                                                                                    | HV                    | Prime Mover               |                    |
| 7                                                  |                 | 0987poi         | 3/1/26                         | 10                | TRUE                      | FALSE             | FALSE              | 100271147114711 | 1000000                                                                                                    | HV                    | Rigid Truck               |                    |
| 8                                                  | t               | 123qwer         | 1/1/26                         | 10                | TRUE                      | FALSE             | FALSE              |                 |                                                                                                    | HV                    | Rigid Truck               |                    |
| 9                                                  |                 | . 154           | 15/06/2050                     | 15                | TRUE                      | FALSE             | FALSE              |                 |                                                                                                    | MV                    | Medium Rigid              | Bus                |

#### **View Vehicles - Mass Compliance**

# Vehicles - Mass Compliance Add/Remove Axle Groups

# **Generate Vehicle Reports**

This section will guide you on how to generate and view vehicle reports. Generated vehicle reports can also be sent out to recipients' email addresses.

1. In the Business Navigation Menu, click Vehicles and select Vehicles List.

|                     | Vehicles        | Business               |               |               |                  | Prof               | ile/Depot Sel       | ect 🌲     | Business  |
|---------------------|-----------------|------------------------|---------------|---------------|------------------|--------------------|---------------------|-----------|-----------|
| Business Navigation | Active Defe     | cted Vehicles Disat    | oled Vehicles | Driver Pendin | g Vehicles       | Duplicated Vehicle | es All Sites        | Connected | Fleets    |
| Dashboard           | 10 - All        | ▼ Q, Sea               | rch           |               |                  | • *                | Mass R              | Report In | nport Add |
| Drivers 🕨           | PLATE<br>NUMBER | REGISTRATION<br>EXPIRY | FLEET ID      | GVM           | VEHICLE<br>CLASS | VEHICLE<br>TYPE    | DATE<br>CREATED     | STATUS    | ACTIONS   |
| Vehicles            |                 |                        |               |               |                  |                    |                     |           |           |
| Vehicle List        | 021TRK          | 10/01/2025             | FleetID3      | 37800         | ΗV               | Rigid Truck        | 15/02/2023<br>22:47 |           | :         |
| Connected Fleet     | 041TRK          | 10/01/2025             | FleetID1      | 37800         | HV               | Rigid Truck        | 15/02/2023<br>22:47 |           | :         |

2. You will be directed to the **Vehicles - Business** page. When you access this page, the **Active** tab is open by default.

| Vehicles -                   | Business               |             |            |                  | Pro               | file/Depot Selec    | ¢ 🔒             | Demo<br>Business |
|------------------------------|------------------------|-------------|------------|------------------|-------------------|---------------------|-----------------|------------------|
| Active Defec                 | ted Vehicles Disabl    | ed Vehicles | Driver Pen | ding Vehicles    | Duplicated Vehicl | es All Sites        | Connected Fleet | s                |
| 10 - All                     | - Q 0912               |             |            |                  | لغ ۵              | Mass Re             | port Impor      | t Add            |
| PLATE<br>NUMBER              | REGISTRATION<br>EXPIRY | FLEET<br>ID | сум        | VEHICLE<br>CLASS | VEHICLE<br>TYPE   | DATE<br>CREATED     | STATUS          | ACTIONS          |
| 0912RAD                      | 01/01/2026             | -           | 10         | ΗV               | Rigid Truck       | 14/03/2025<br>11:19 |                 | :                |
| Showing 1 of<br>Showing 1 of | 1 Entries<br>1 Pages   |             |            |                  |                   |                     | Prev 1          | Next             |

- 3. Click the **Report** button. You will be directed to the **Vehicles Report** page.
- 4. In the **Date Range** field, click the **Calendar** icon to set the date range of the report you want to generate.

| ate Ra | nge:<br>03-26 | ~ 202 | 5-03-2 | 26 🖽 |    |      |      |    |    |       |     |    |    |  |  | Ge | t Repor |
|--------|---------------|-------|--------|------|----|------|------|----|----|-------|-----|----|----|--|--|----|---------|
| << <   | :             | м     | IAR 2  | 025  |    | > >> | ~~ ~ |    | А  | PR 20 | 025 |    | >  |  |  | _  |         |
| Su     | Mo            | Tu    | We     | Th   | Fr | Sa   | Su   | Мо | Tu | We    | Th  | Fr | Sa |  |  |    |         |
| 23     | 24            | 25    | 26     | 27   | 28 | 1    | 30   | 31 | 1  | 2     | 3   | 4  | 5  |  |  |    |         |
| 2      | 3             | 4     | 5      | 6    | 7  | 8    | 6    | 7  | 8  | 9     | 10  | 11 | 12 |  |  |    |         |
| 9      | 10            | 11    | 12     | 13   | 14 | 15   | 13   | 14 | 15 | 16    | 17  | 18 | 19 |  |  |    |         |
| 16     | 17            | 18    | 19     | 20   | 21 | 22   | 20   | 21 | 22 | 23    | 24  | 25 | 26 |  |  |    |         |
| 23     | 24            | 25    | 26     | 27   | 28 | 29   | 27   | 28 | 29 | 30    | 1   | 2  | 3  |  |  |    |         |
| 30     | 31            | 1     | 2      | 3    | 4  | 5    | 4    | 5  | 6  | 7     | 8   | 9  | 10 |  |  |    |         |

5. After selecting the **Date Range**, the **Vehicle Report** and the **Vehicle Information** table displaying the report summary.

| hicles Report                                        | t                             |                                        | P                                      | rofile/Depot Se       | elect & Demo                        |
|------------------------------------------------------|-------------------------------|----------------------------------------|----------------------------------------|-----------------------|-------------------------------------|
| <b>te Range:</b><br>2025-03-01 ~ 2025-03-2           | 26 📋                          |                                        |                                        |                       | Get Rep                             |
| Vehicle Report<br>Vehicles Added in<br>Period        | KM Traveled in<br>Period      | Number of Pre Starts in<br>Period      | Deactivated in<br>period               | Defected in<br>period | Defect Removed in period            |
| 0                                                    | 107454001                     |                                        |                                        |                       |                                     |
| 0                                                    | -123656991                    | 17                                     | 2                                      | 2                     | 2                                   |
| Vehicle Informatio                                   | -123656991                    | 17                                     | 2                                      | 2                     | 2                                   |
| Vehicle Informatio                                   | -123656991<br>SN<br>KM Travel | led in Period                          | 2<br>Start Odometer                    | 2                     | 2<br>End Odometer<br>2555           |
| Vehicle Informatic<br>Vehicle Plate<br>031TRK<br>154 | -123656991<br>SN<br>KM Travel | 17<br>led in Period<br>0<br>-123135135 | 2<br>Start Odometer<br>2555<br>1234567 | 2                     | 2<br>End Odometer<br>2555<br>321654 |

6. To send the report to an email, click the **Get Report** button.

| ehicles Repor                                 | t                        |                                   |                | Profile/Depot Select | Le Demo<br>Business      |
|-----------------------------------------------|--------------------------|-----------------------------------|----------------|----------------------|--------------------------|
| Date Range:                                   | 26                       |                                   |                | -                    | Get Report               |
| Vehicle Report<br>Vehicles Added in<br>Period | KM Traveled in<br>Period | Number of Pre Starts in<br>Period | Deactivated in | Defected in          | Defect Removed in period |
| 0                                             | -123656991               | 17                                | 2              | 2                    | 2                        |

- 7. The **Send Report To Email** dialog box will appear. In the **Email address** field, enter the recipient's email address.
- 8. In the **Report Date Range** field, update the date range if necessary. The previously selected date range will appear in this field.

| Send Report To Email    | ×        |
|-------------------------|----------|
| Email address           |          |
| Report Date Range       | ]        |
| 2025-03-01 ~ 2025-03-26 | <b>H</b> |
| Submit                  |          |
|                         |          |

9. Click the **Submit** button to continue.

# **Import Vehicles**

This section will guide you on how to import multiple vehicles using a template where you can input the vehicles' information.

1. In the Business Navigation Menu, click Vehicles and select Vehicles List.

|                     | Vehicles -      | Business               |               | Profil        | Profile/Depot Select 🏩 Demo |                     |                     |                 |         |
|---------------------|-----------------|------------------------|---------------|---------------|-----------------------------|---------------------|---------------------|-----------------|---------|
| Business Navigation | Active Defec    | ted Vehicles Disa      | bled Vehicles | Driver Pendin | g Vehicles                  | Duplicated Vehicles | s All Sites         | Connected Fleet | s       |
| Dashboard           | 10 - All        | - Q Sea                | arch          |               |                             | ¢ 7                 | Mass Re             | eport Import    | Add     |
| Drivers             | PLATE<br>NUMBER | REGISTRATION<br>EXPIRY | FLEET ID      | GVM           | VEHICLE<br>CLASS            | VEHICLE<br>TYPE     | DATE<br>CREATED     | STATUS          | ACTIONS |
| Vehicle List        | 021TRK          | 10/01/2025             | FleetID3      | 37800         | ΗV                          | Rigid Truck         | 15/02/2023<br>22:47 |                 | :       |
| Connected Fleet     | 041TRK          | 10/01/2025             | FleetID1      | 37800         | ΗV                          | Rigid Truck         | 15/02/2023<br>22:47 |                 | :       |

2. You will be directed to the **Vehicles - Business** page. When you access this page, the **Active** tab is open by default.

| Vehicles -                                                                                                    | Business                                                   |             |     | Pro              | file/Depot Select | e 🐥 📳               | Demo<br>Business |         |  |  |
|----------------------------------------------------------------------------------------------------|------------------------------------------------------------|-------------|-----|------------------|-------------------|---------------------|------------------|---------|--|--|
| Active Defected Vehicles Disabled Vehicles Driver Pending Vehicles Duplicated Vehicles All Sites Connected Heets |                                                            |             |     |                  |                   |                     |                  |         |  |  |
| 10 <del>-</del> All                                                                                              | - Q 0912                                                   |             |     |                  | <u>ه</u>          | Mass Re             | port Impoi       | rt Add  |  |  |
| PLATE<br>NUMBER                                                                                                  | REGISTRATION<br>EXPIRY                                     | FLEET<br>ID | сvм | VEHICLE<br>CLASS | VEHICLE<br>TYPE   | DATE<br>CREATED     | STATUS           | ACTIONS |  |  |
| 0912RAD                                                                                                    | 01/01/2026                                                 | -           | 10  | ΗV               | Rigid Truck       | 14/03/2025<br>11:19 |                  | :       |  |  |
| Showing 1 of<br>Showing 1 of                                                                                     | Showing 1 of 1 Entries Prev 1 Next<br>Showing 1 of 1 Pages |             |     |                  |                   |                     |                  |         |  |  |

3. Click the **Import** button. The Import Vehicle window will appear. Click the **Upload Panel** to access the **File Location** window in the **UPLOAD FILE** section.

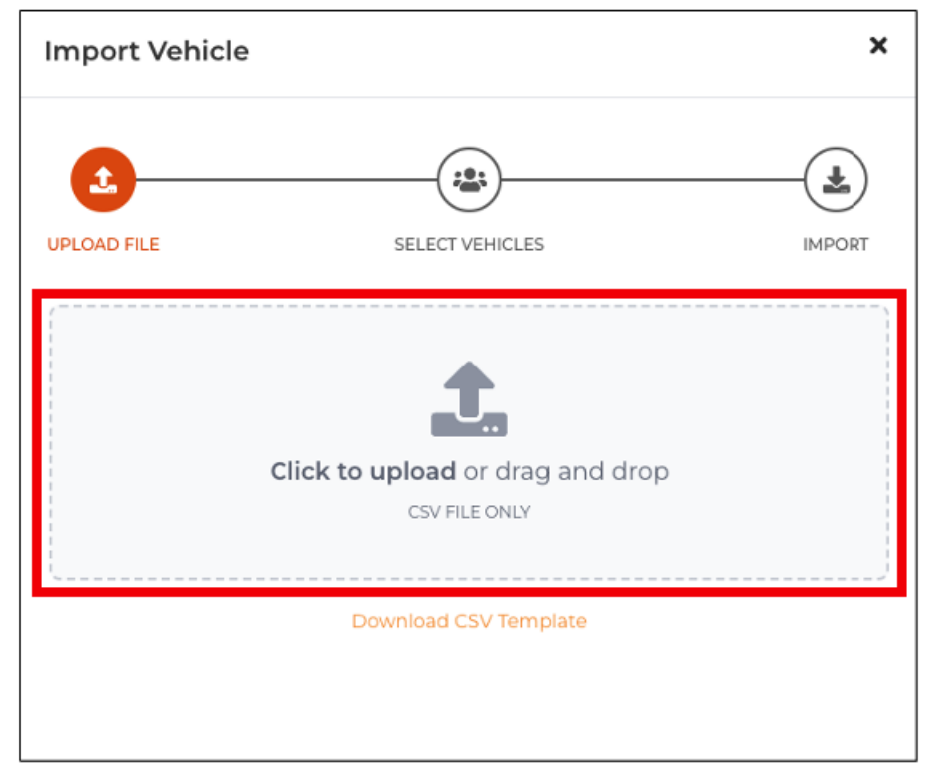

4. In the **File Location** window, find and select the **Vehicle List**'s **CSV** file. Click the **Open** button to continue.

| Favorites                                                                                                    | <>> ₩ • ₩ • Downloads                      | C Search    |
|----------------------------------------------------------------------------------------------------|--------------------------------------------|-------------|
| <ul> <li>Applications</li> <li>Desktop</li> <li>Documents</li> <li>Downloads</li> <li>iCloud</li> <li>iCloud Drive</li> <li>Shared</li> <li>Tags</li> </ul> | demo-<br>businesicles.csv contractport.csv |             |
|                                                                                                    | Show Options                               | Cancel Open |

 You will be directed to the SELECT VEHICLE section. In this section, a table with a list of vehicles will appear. Find the vehicles you want to import and select the Checkbox beside the vehicles' names.

| Impor    | t Vehicle       |                 | ×      |
|----------|-----------------|-----------------|--------|
| UPLOAD F | FILE            | SELECT VEHICLES | IMPORT |
| Select   | the vehicles to | Import          |        |
| <        | NUMBER          | EXPIRY          | GVM    |
|          | 1130RAD         | 01/01/2026      | 10     |
|          | 0411ADT         | 02/02/2026      | 10     |
|          | 3011DBC         | 02/02/2026      | 10     |
|          |                 | Next            |        |
|          |                 |                 |        |

6. Click the **Next** button to continue. You will be directed to the **IMPORT** section.

| Import Vehicl   | e                      |         | ×       |
|-----------------|------------------------|---------|---------|
| UPLOAD FILE     | SELECT VE              | EHICLES | IMPORT  |
| PLATE<br>NUMBER | REGISTRATION<br>EXPIRY | GVM     | STATUS  |
| 1130RAD         | 01/01/2026             | 10      | Pending |
| 0411ADT         | 02/02/2026             | 10      | Pending |
| 3011DBC         | 02/02/2026             | 10      | Pending |
|                 | Imp                    | ort     |         |
|                 |                        |         |         |

- 7. Check the selected vehicle's information and status (Pending) from the table and click the **Import** button to proceed.
- 8. After clicking the Import button, the **Status** should change to **Done**. Click the **Close** button to close the **Import Vehicle** window.

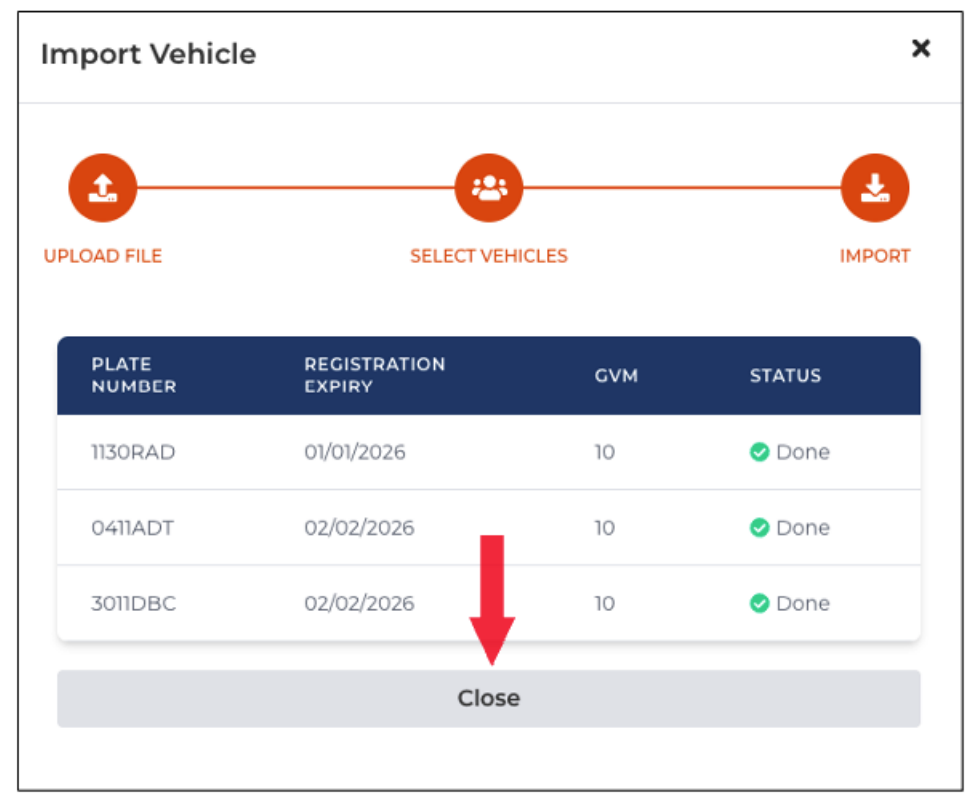

# **Download Vehicle CSV Template**

This section will guide you on how to access and download the import vehicle via CSV template. Use this template to organize the list of vehicles and their details.

1. In the **Business Navigation Menu**, click **Vehicles** and select **Vehicles List**.

|                     | Vehicles        | Business               |               | Prof          | ile/Depot Sele   | ect 🌵 💄            | Demo<br>Business    |                 |         |
|---------------------|-----------------|------------------------|---------------|---------------|------------------|--------------------|---------------------|-----------------|---------|
| Business Navigation | Active Defe     | cted Vehicles Disal    | oled Vehicles | Driver Pendin | g Vehicles       | Duplicated Vehicle | es All Sites        | Connected Fleet | s       |
| Dashboard           | 10 - All        | ◄ Q, Sea               | rch           |               |                  | ځ ۵                | Mass R              | leport Impor    | t Add   |
| Drivers •           | PLATE<br>NUMBER | REGISTRATION<br>EXPIRY | FLEET ID      | GVM           | VEHICLE<br>CLASS | VEHICLE<br>TYPE    | DATE<br>CREATED     | STATUS          | ACTIONS |
| Vehicle List        | 021TRK          | 10/01/2025             | FleetID3      | 37800         | ΗV               | Rigid Truck        | 15/02/2023<br>22:47 |                 | :       |
| Connected Fleet     | 041TRK          | 10/01/2025             | FleetID1      | 37800         | ΗV               | Rigid Truck        | 15/02/2023<br>22:47 |                 | :       |

2. You will be directed to the **Vehicles - Business** page. When you access this page, the **Active** tab is open by default.

| Vehicles -                                                                                                    | Business               |             |     |                  | Pro             | file/Depot Select   | t 🤹 🚪     | Demo<br>Business |  |  |  |
|----------------------------------------------------------------------------------------------------|------------------------|-------------|-----|------------------|-----------------|---------------------|-----------|------------------|--|--|--|
| Active Defected Vehicles Disabled Vehicles Driver Pending Vehicles Duplicated Vehicles All Sites Connected Heets |                        |             |     |                  |                 |                     |           |                  |  |  |  |
| 10 - All                                                                                                    | - Q 0912               |             |     |                  | ک ۵             | Mass Re             | port Impo | rt Add           |  |  |  |
| PLATE<br>NUMBER                                                                                                  | REGISTRATION<br>EXPIRY | FLEET<br>ID | GVM | VEHICLE<br>CLASS | VEHICLE<br>TYPE | DATE<br>CREATED     | STATUS    | ACTIONS          |  |  |  |
| 0912RAD                                                                                                    | 01/01/2026             | -           | 10  | ΗV               | Rigid Truck     | 14/03/2025<br>11:19 |           | :                |  |  |  |
| Showing 1 of 1<br>Showing 1 of 1                                                                                 | Entries<br>Pages       |             |     |                  |                 |                     | Prev 1    | Next             |  |  |  |

3. Click the **Import** button. The Import Vehicle window will appear. Click the **Download CSV Template** link to download.

| Import Vehicle |                                  | ×      |
|----------------|----------------------------------|--------|
| UPLOAD FILE    | SELECT VEHICLES                  | IMPORT |
|                | <b>t</b> .                       |        |
|                | Click to upload or drag and drop |        |
|                | CSV FILE ONLY                    |        |
|                |                                  |        |
| ~~~~~          | Download CSV Template            | /      |
|                |                                  |        |
|                |                                  |        |

4. The **Vehicle CSV Template** will be downloaded to your device. To access the downloaded file, go to your device's **Downloads** folder and open the downloaded vehicle CSV template file.

| •••                                                                                                    | < > Dowr                       | loads                     |                  | <u> </u> | Û | $\bigcirc$ | ···· ~ | Q |
|----------------------------------------------------------------------------------------------------|--------------------------------|---------------------------|------------------|----------|---|------------|--------|---|
| Favorites          PairDrop         PairDrop         Recents         Applications         Desktop         Documents         Downloads         iCloud         iCloud         iCloud         Shared         Tags | logmaster-<br>contractport.csv | demo-<br>businesicles.csv | logm<br>vehicle- | aster-   |   |            |        |   |

5. The vehicle CSV template will need the following information:

| ٠   | B ● ● AutoSave D ∩ ∩ B P ∨ ⊂ … Iogmaster-vehicle-import-template ~ |                         |                |                     |          |              |                           |             |                 |                |                                 |                      |                |
|-----|--------------------------------------------------------------------|-------------------------|----------------|---------------------|----------|--------------|---------------------------|-------------|-----------------|----------------|---------------------------------|----------------------|----------------|
| Но  | me Inser                                                           | rt Draw Pa              | age Layout     | Formulas            | Data     | Review       | View                      |             |                 |                |                                 |                      |                |
| ſ   |                                                                    | Aptos Narrow            | (Bod v 12      | • A^ A*             | Ξ        | ΞΞ           | * *                       | ab ≁        | General         |                | •                               | <b>-</b>             |                |
| Pa  | iste 🗳                                                             | B I <u>U</u> ▼          | • 🖽 •          | <u>◇•</u>           | ≡        | ≡≡           | <u>€</u> ≡ <del>3</del> ≡ | •           | \$ • %          | 9 .00 -        | 00 Conditional<br>20 Formatting | Format<br>as Table S | Cell<br>tyles  |
| 8   | Possible Da                                                        | ta Loss Some fea        | atures might b | e lost if you save  | this wo  | rkbook in    | the comma                 | -delimited  | (.csv) format   | . To preserve  | these features, s               | ave it in an I       | Excel file for |
| H10 | • ÷                                                                | $\times \checkmark f_x$ |                |                     |          |              |                           |             |                 |                |                                 |                      |                |
|     |                                                                    | P                       | 0              | D                   |          | c            |                           |             | E.              | 0              | u                               |                      |                |
| 1 P | late Number                                                        | Registration Expiry     | GVM (Tonnes)   | Driver Vehicle (Yes | s/No) Co | ncrete Agita | tor (Yes/No)              | LivestockVe | ehicle (Yes/No) | VIN (Optional) | Fleet ID (Optional)             | Vehicle Class        | Vehicle Type   |
| 3   |                                                                    |                         |                |                     |          |              |                           |             |                 |                |                                 |                      |                |
| 4   |                                                                    |                         |                |                     |          |              |                           |             |                 |                |                                 |                      |                |

- a. Plate Number
- b. Registration Expiry
- c. GVM (Tonnes)
- d. Driver Vehicle (Yes/No)
- e. Concrete Agitator (Yes/No)
- f. Livestock Vehicle (Yes/No)
- g. VIN (Optional)
- h. Fleet ID (Optional)
- i. Vehicle Class
- j. Vehicle Type